## Cinco passos para entender como o Token funciona na rede credenciada

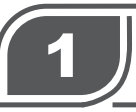

Apresentação de documento de identificação e carteirinha que está no App lamspe Digital

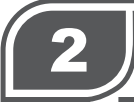

No ato do atendimento, prestador solicita, on-line, autorização ao lamspe

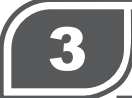

Usuário recebe no seu celular o **Token, código de segurança** que valida a consulta ou exame

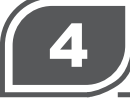

Token será enviado para celular do usuário que entrou no App lamspe Digital usando sua conta Gov.Br

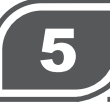

Informe o Token ao prestador. Não precisa mais assinar guia de prestação de serviço

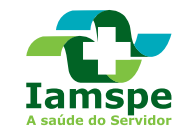

## Rede Credenciada: Instale App Iamspe Digital para receber Token no seu celular

O lamspe está adotando um novo sistema para validar consultas e exames **na rede credenciada.** A implantação será gradual.

O usuário receberá no seu celular o Token, um código de segurança que agilizará o atendimento e acaba com a necessidade de assinar guia.

Só que para receber o Token, é preciso ter o App lamspe Digital instalado no celular e entrar no aplicativo com a conta Gov.Br

Confira nas páginas seguintes como cadastrar login e senha na conta Gov. Br

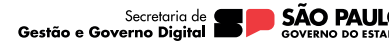

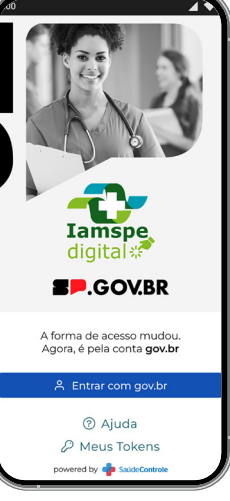

## Saiba como cadastrar login e senha da conta gov.br para usar serviços do Iamspe

Acesse lamspe Digital na loja de aplicativos do seu celular

No **aplicativo lamspe Digital** clique em "Entrar com o gov.br"

Na tela de autentificação do portal gov.br terá quatro opções para acesso: digitar o CPF do usuário, entrar com os dados da conta bancária, QR code ou certificados digitais.

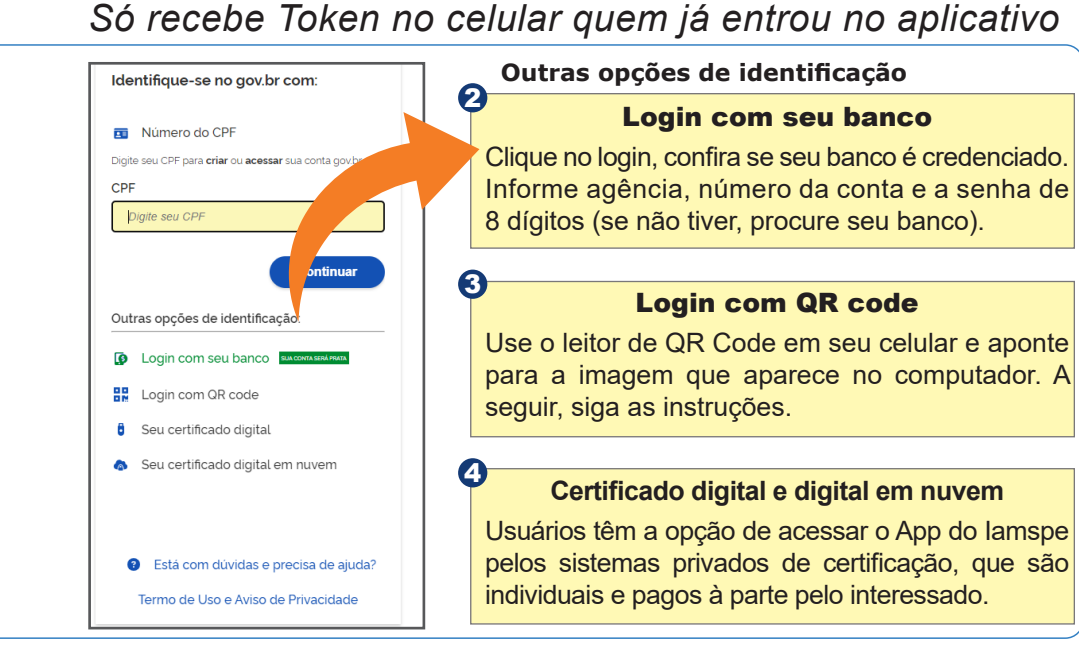